## Tiedostojen varmuuskopioiminen ilman erillistä ohjelmistoa

Kopioi tiedostot PC:lle seuraavalla tavalla.

1 Liitä USB-kaapeli verkkolaitteeseen.

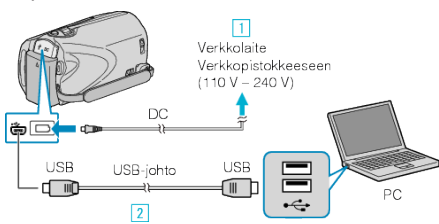

- 1Liitä verkkolaite tähän laitteen.
- 2 Liitä käyttäen mukana toimitettua USB-kaapelia.
- 2 Avaa LCD-monitori.

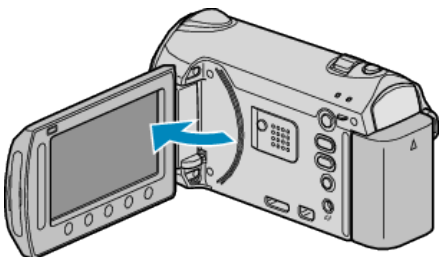

- USB MENU tulee näyttöön.
- 3 Valitse "PLAYBACK ON PC" ja kosketa .

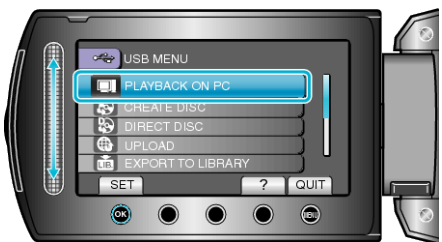

- Sulkee Everio MediaBrowser-ohjelman, jos se käynnistyy.
- Seuraavat toiminnot tehdään tietokoneella.
- 4 Valitse "Tietokone" (Windows Vista) / "Oma tietokone" (Windows XP) käynnistysvalikosta, napsauta sen jälkeen EVERIO\_MEM tai EVER-IO\_SD -kuvaketta.
- Kansio avautuu.
- 5 Kopioi tiedostot mihin tahansa kansioon PC:llä (työpöytä jne.)

## TÄRKEÄÄ:

• Kun kansioita tai tiedostoja poistetaan/siirretään/nimetään uudelleen PC:llä, niitä ei voi enää toistaa tällä laitteella.

## **HUOMAUTUS:-**

- Muokkaa tiedostoja ohjelmistolla, joka tukee MTS/JPEG-tiedostoja.
- Irrottaessasi tämän laitteen PC:stä, vedä ja pudota EVERIO\_MEM- tai EVERIO\_SD-kuvake työpöydältä roskakoriin.
- Yllä mainitut tietokoneen toimenpiteet voivat vaihdella käytetystä käyttöjärjestelmästä riippuen.

## Laitteen kytkeminen irti PC:stä

1 Paina "poista laitteisto turvallisesti".

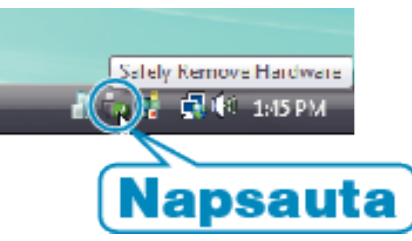

- 2 Paina "Poista USB-massamuistilaite turvallisesti".
- 3 (Windows Vista) Napsauta "OK".
- **4** Irrota USB-johto ja sulje LCD-monitori.